## 澳門文獻港使用說明

- 1. 點擊進入澳門文獻港 https://www.mala.org.mo/index\_c.html
- 2. 在以下位置輸入「圖書名稱」後按「查詢」

| 澳門高校圖書館聯盟電子資源中心<br>Macau Academic Library Alliance E-Resources Center                                                                                                    |  |
|----------------------------------------------------------------------------------------------------|--|
| 主頁 中心緣起 資料庫 成員館 最新消息 活動回顧 年度報告 友情連結                                                                                                    |  |
| Share core resources,<br>Build up an effective communication platform,<br>Attain a cost-benefit way on library acquisitions,<br>Resources development and sharing.<br><b>澳門高校圖書館聯盟電子資源中心</b><br>Maceu Academic Library Alliance E-Resources Center |  |
| 澳門高校圖書館聯盟-博碩士論文庫 澳門文獻港 澳門高校圖書館聯合目錄                                                                                                    |  |
| <ul> <li>「3尚市場學</li> <li>重詢</li> <li>① 顕名 〇 著者 〇 標題</li> </ul>                                                                                                    |  |

3. 出現以下視窗後,請在以下位置選擇「圖書」進行檢索

| 行銷市場學                                                                                                    | Х 全部資源 ▼  | Ļ | Q   | 進階檢索 |
|----------------------------------------------------------------------------------------------------|-----------|---|-----|------|
| 圖書 ▼ 任意字段 ▼                                                                                                    |           |   |     |      |
| 0 己選擇 頁碼 2 831 檢索結果 🕥 個人化                                                                                       |           | Ŧ | 000 |      |
| 1<br>期刊文献<br>机智营销拥抱成功<br>杨山周<br>现代企业文化 - Occupational Circle, 2016, Issue 10, pp.72-73                          | <b>77</b> | * |     |      |
| 2       圖書         國際市場營銷學       = International marketing         蔡新春;何永祺       廣州市:暨南大學,2011         屾 查看館藏 > | 99 E      | * |     |      |

 把同學欲借閱的圖書的名稱、出版社等信息,發送郵件到 registry@mim.edu.mo,並請提供您的姓名及聯繫電話,以便跟進。

国書 2 國際市場營銷學 = International marketing 蔡新春;何永祺 廣州市:暨南大學,2011 № 查看館藏 >

- 5. 收到郵件後,將為同學在館際互借系統中進行申請。處理結果(通過或拒絕)都會由提供外借的圖書館發送到您的郵箱,請留意查收。若申請館際互借得到通過,請憑藉郵件提示,用自己的學生證到圖書所在館辦理借閱、歸還圖書手續。如有過期罰款也請到圖書所在館繳納。
- 6. 請遵守其他高校圖書館的館際互借服務規則·各館規則詳見: https://www.mala.org.mo/member\_libraries\_c.html